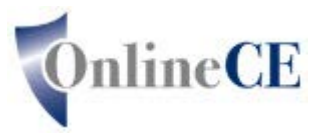

Online Continuing Education Courses www.OnlineCE.com www.ChiroCredit.com info@OnlineCE.com

Please follow these simple steps to access the replay of a KMCU Webinar offered as an Online course through ChiroCredit.com. (Availability to take at no cost is only until the last day of the month in which the webinar was presented).

Please go to www.ChiroCredit.com/kmcu

## STEP 1

If you have previously registered with ChiroCredit, login with your username and password.

If you have not previously registered with ChiroCredit, click on the register link in the left blue navigation bar and create an account, then login.

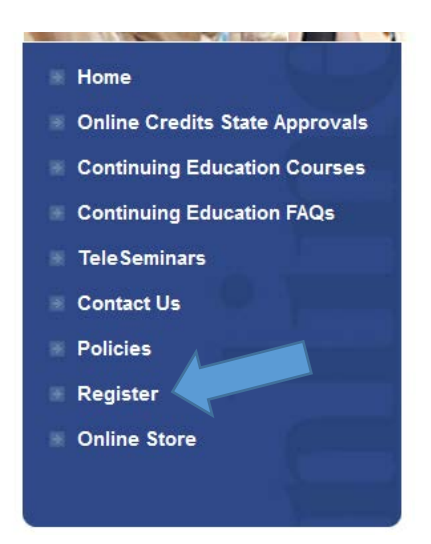

## STEP 2

Once logged into <u>www.ChiroCredit.com</u>, you will be on your personal welcome page. Under Purchase Courses, click on the link that says "click here to redeem a coupon"

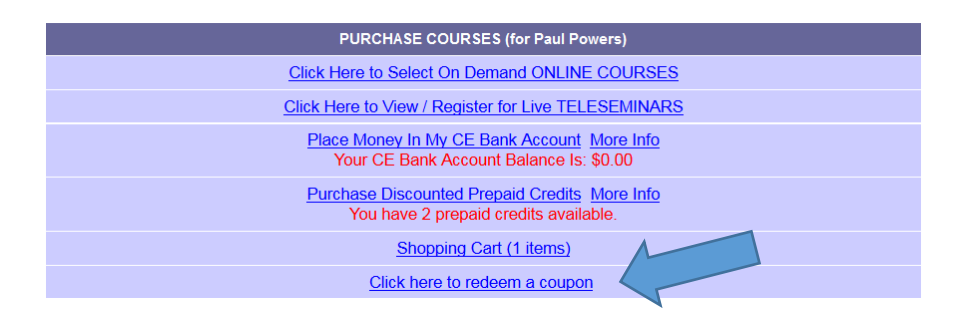

Enter the code provided by KMCU, and click on button for "submit code". The post test will automatically load to your account.

## STEP 3

Click "My Personal Home Page" in the upper right corner of your screen. This will return you to your Personal Homepage. The course will be listed under "Incomplete Courses". Click the Start button to begin. This will also be final check as to if the course is approved in your licensed state(s)

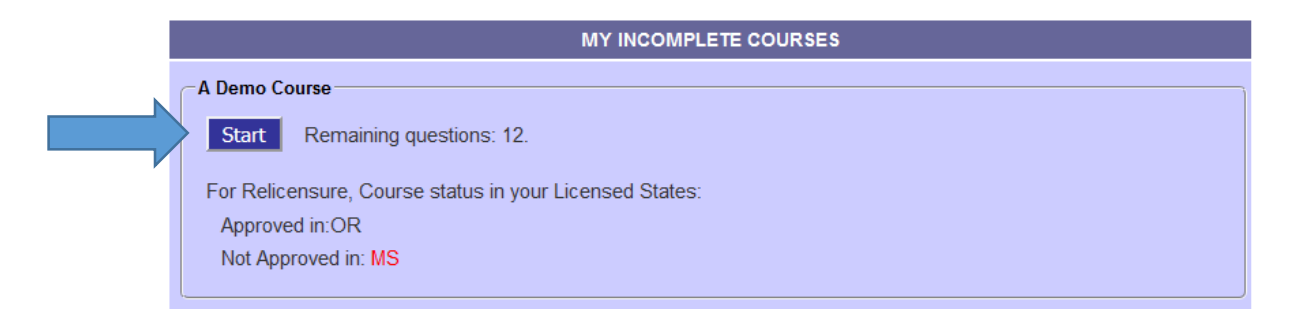

Once the course opens, follow onscreen prompts.

If you need any assistance, please click on the contact us link in the left blue navigation bar and ask for assistance.

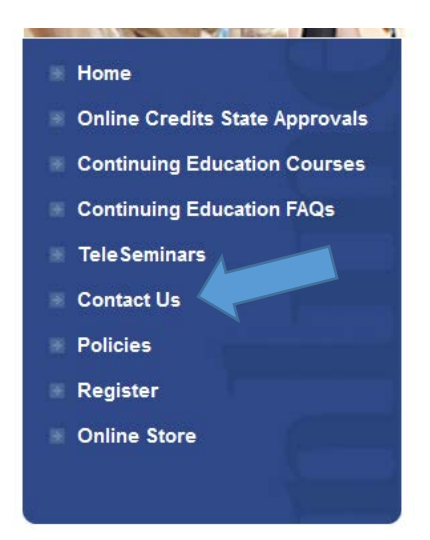